# Vous pouvez accéder au compte de fournisseur à partir des applications suivantes :

11 JANVIER 2016:

- » OEE en ligne (l'outil Saisie d'une commande express est aussi accessible au moyen des OEE en ligne)
- » OEE 2.0

### Que devez-vous faire?

#### Étape 1 : Obtenez un numéro de client de Postes Canada et un numéro de compte de fournisseur

Votre fournisseur de machines à affranchir communiquera avec vous afin de vous fournir votre numéro de client de Postes Canada et votre nouveau **numéro de compte de fournisseur**. Si vous voulez utiliser les Outils électroniques d'expédition de Postes Canada pour l'envoi de vos colis et n'avez pas reçu votre numéro de compte de fournisseur avant le 18 janvier 2016, communiquez avec votre fournisseur de machines à affranchir.

# À compter du 11 janvier 2016 :

#### » Étape 2 : Créez un profil de Postes Canada en ligne

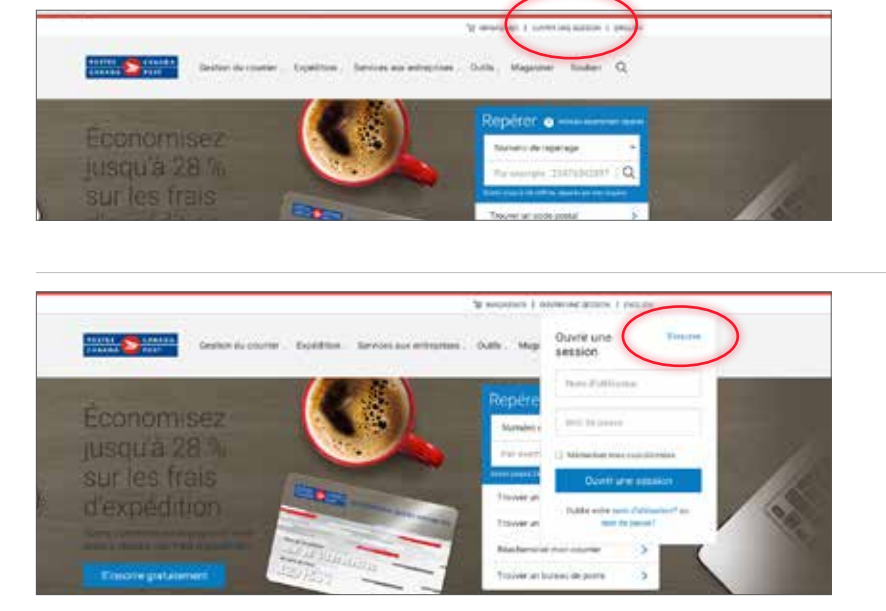

- Accédez au site postescanada.ca
- Cliquez sur **Ouvrir une session** au coin supérieur droit
- Les utilisateurs existants peuvent ouvrir une session en saisissant leur nom d'utilisateur et leur mot de passe. Suivez les directives à la **page 4**
- Si vous êtes un nouvel utilisateur, cliquez sur S'inscrire pour créer un profil

| enver S sheata<br>Imaa S                                               |               | Remplissez les champs requis              |
|------------------------------------------------------------------------|---------------|-------------------------------------------|
| Créez votre profil                                                     | (B) second    | Cliquez sur <b>Créer le profil</b> au bas |
| Dest spall Sections                                                    | Territor      | do l'écrop                                |
| Coordonnées                                                            |               | de l'ectati                               |
| O Finder Conde Congrant & proving an anti-facefulct to one containment |               |                                           |
| and the second second second                                           |               |                                           |
| This addate factoring                                                  |               |                                           |
| The and fullying B                                                     |               |                                           |
|                                                                        |               |                                           |
|                                                                        |               |                                           |
| Detrivenent 1 seek 200                                                 | 1000 mar 1000 |                                           |
| Login                                                                  |               |                                           |
| Tream 1                                                                |               |                                           |
| Daties to solve                                                        |               |                                           |
|                                                                        |               |                                           |

| endeline population des monte co                                                                                |                                                 | t d'a la procé de                     | tar va sable                                                            |  |
|----------------------------------------------------------------------------------------------------|-------------------------------------------------|---------------------------------------|-------------------------------------------------------------------------|--|
| Margariti 🔪 🗢                                                                                                   |                                                 | Datification                          | Termin                                                                  |  |
| Choisissez votre profil                                                                                         |                                                 |                                       |                                                                         |  |
| Personnel                                                                                                    | Petites entrepri                                | ses                                   | Entréprise                                                              |  |
| Utilized index profil percented pixes                                                                           | Selectores Topics due<br>entrances" of Economic | More your petition<br>my mailing from | Densi or publice for the comple-<br>dentropher restant parents of, non- |  |
| <ul> <li>Magazine or hpre - activity des ferries,</li></ul>                                                     | displation. Auror card                          | at reat pages.                        | englisensi dali dili passeder ar congre<br>derergine è l'anno Canado    |  |
| + Tositudes seek honorigae de correspone                                                                        | Centine                                         | er.                                   | Come assessed at a factor service .                                     |  |
| · Martin Link of the Long of Herica                                                                             | Automatic Control Bills                         | nin katowas                           |                                                                         |  |
| Terpice, reasoned an entry and the second second second second second second second second second second second | posts, there includes and the<br>frame?         | which an an array we                  | Namedia da chara 😦                                                      |  |
| as you called a for the particular                                                                              | feel service increases                          |                                       |                                                                         |  |
| Continuer                                                                                                    |                                                 |                                       | Aurolas de constitue a                                                  |  |
|                                                                                                    | Number in their G                               | _                                     |                                                                         |  |

Sélectionnez l'une des options suivantes :

- » Petites entreprises ou
- » Entreprise
- Remplissez les champs requis
- Cliquez sur **Créer le profil**

• Remplissez les champs requis, puis cliquez sur **Continuer**. Cela vous ramènera à la page d'accueil

| Nam                              |                     |            |                                |
|----------------------------------|---------------------|------------|--------------------------------|
|                                  |                     |            |                                |
| Type de menero de taléphone      | Numbro de Méghone   | Paletowert |                                |
| Vauliez form una subaction 🔹 🔹   | Formar 818 855-8835 |            | (     Apolitar un autra manaro |
| Adresse du conemanication        |                     |            |                                |
| Circumount & spectrostic admini- | έ.                  |            |                                |
| Modifier manufamme vow adminis   |                     |            |                                |
| VSEVOREE                         |                     |            |                                |
| Langue                           |                     |            |                                |
| Français                         |                     |            |                                |
|                                  |                     |            |                                |

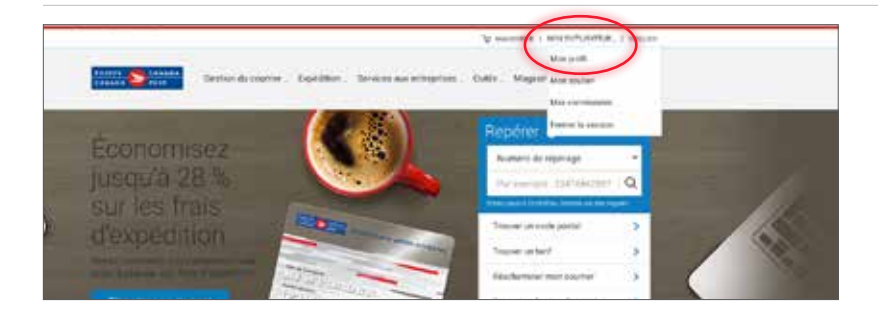

- Vous constaterez que vous avez ouvert une session en tant qu'utilisateur
- Cliquez sur **Mon profil** pour accéder à vos détails de facturation

Coordonnées de la personne-ressource et mot de passe Sommaire de l'entreprise et économies Détails de facturation Cartes de crédit Comptes de fournisseur Ajoutez un compte de fournisseur afin de l'utiliser comme mode de paiement lorsque vous expédiez des colis au moyen des Outils electroniques d'expédition (OEE). Lorsque vous ajoutez un compte de fournisseur, veuillez prévoir 24 heures pour le traitement. Vous n'avez actuellement acun comptes de fournisseur à votre dossier. + ajouter compte de fournisseur

Coordonnées de la personne-ressource et mot de passe

Sommaire de l'entreprise et économies

Détails de facturation Cartes de crédit

Comptes de fournisseur

NOM DU FOURNISSEUR

- Sélectionnez le fournisseur -Numéro du compte de fournisseu DÉFINIR COMME OPTION PAR DÉFAUT (facultatif)

Annuler

Afin d'établir votre mode de paiement par défaut :

- Cliquez sur Détails de facturation
- Cliquez ensuite sur + ajouter compte de fournisseur

• Saisissez les renseignements sur le compte de fournisseur

?

 Vous pouvez établir le compte de fournisseur comme mode de paiement par défaut

| Ajoutez un compte de fournisseur afin de l'utiliser comme mode de paiement lorsque vous expédiez des colis au mo<br>électroniques d'expédition (OEE). Lorsque vous ajoutez un compte de fournisseur, veuillez prévoir 24 heures pour<br>Succès! Votre compte de fournisseur a été ajouté | Comptes de fournisseur                 |                       |                                |                             |
|----------------------------------------------------------------------------------------------------|----------------------------------------|-----------------------|--------------------------------|-----------------------------|
| électroniques d'expédition (OEE). Lorsque vous ajoutez un compte de fournisseur, veuillez prévoir 24 heures pour l<br>Succès! Votre compte de fournisseur a été ajouté                                                                                                    | Aioutez un compte de fournisseur afin  | de l'utiliser comme r | node de paiement lorsque vous  | expédiez des colis au mov   |
| Succès! Votre compte de fournisseur a été ajouté                                                                                                    | électroniques d'expédition (OEE). Lors | sque vous ajoutez un  | compte de fournisseur, veuille | z prévoir 24 heures pour le |
| Succès! Votre compte de fournisseur a été ajouté                                                                                                    |                                        |                       |                                | ,                           |
|                                                                                                    | Succès! Votre compte de                | e fournisseur a été   | aiouté                         |                             |
|                                                                                                    |                                        |                       | ajoato                         |                             |
|                                                                                                    |                                        |                       |                                |                             |
|                                                                                                    |                                        |                       |                                | -                           |

Aioutez un compte de fournisseur afin de l'utiliser comme mode de paiement lorsque vous expédiez des colis au moven des Outils

électroniques d'expédition (OEE). Lorsque vous ajoutez un compte de fournisseur, veuillez prévoir 24 heures pour le traitement.

•

 Vous recevrez une confirmation lorsque vous aurez réussi à ajouter les renseignements de votre compte de fournisseur

## » Étape 3 : Accédez aux OEE

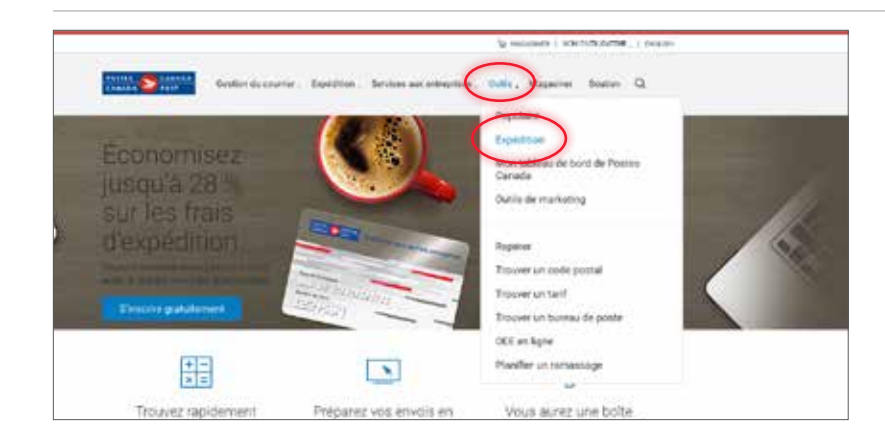

Q,

• Cliquez sur Outils, puis sur Expédition

• Sélectionnez la version des OEE qui répond le mieux aux besoins de votre entreprise

- Version en ligne des OEE. imprimer des éliquettes et préparer en ligne des articles.
   Cathonie : tourne de ligne des articles.

   Un formation en ligne des OEE. imprimer des éliquettes et préparer en ligne des articles.
   Derendes de ligne pour les PME

   Un formation en ligne des articles.
   Derendes de ligne pour les PME

   In formation en ligne des articles.
   Derendes de ligne pour les PME

   Un formation de ligne des articles.
   Derendes de ligne pour les PME

   In formation de ligne des articles.
   Derendes de ligne

   Un formation de ligne des articles.
   Derendes de ligne

   Un formation de ligne des articles.
   Derendes de ligne

   Un formation de ligne des articles.
   Derendes de ligne

   Un formation de ligne des articles.
   Derendes de ligne

   Un formation de ligne des articles.
   Derendes de ligne

   Un formation de ligne des articles.
   Derendes de ligne

   Un formation de ligne des articles.
   Derendes de ligne

   Un formation de ligne des articles.
   Derendes de ligne

   Un formation de ligne des articles.
   Derendes de ligne

   Un formation de ligne des articles.
   Derendes de ligne

   Un formation de ligne des articles.
   Derendes de ligne

   Un formation de ligne des artindes de lignes de ligne
   Derendes de ligne
- Si vous choisissez OEE en ligne
- Cliquez sur Aller aux OEE en ligne

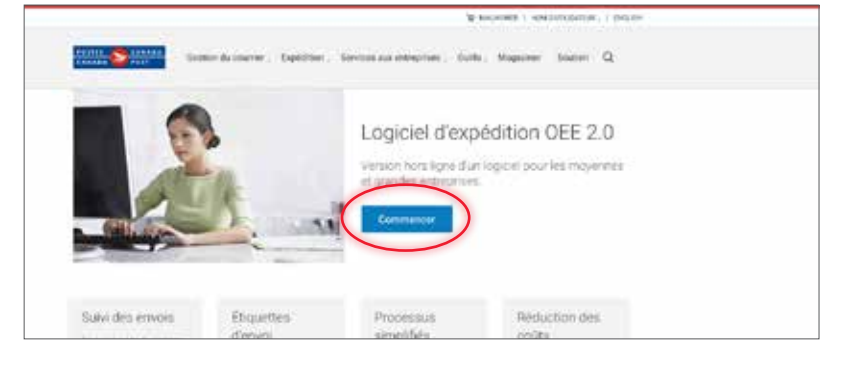

- Si vous choisissez OEE 2.0
- Cliquez sur Commencer

Expédition

Outils dirept

Les ramassages et les retoues

## > Étape 4 : Établissez votre compte de fournisseur comme mode de paiement par défaut pour les expéditions au moyen des OEE

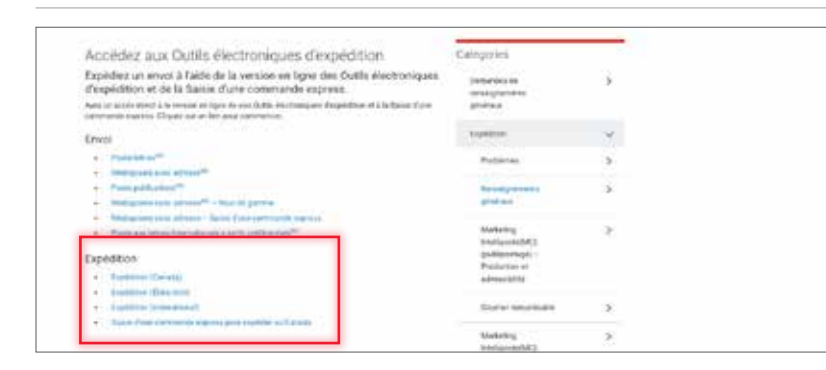

Pour les OEE en ligne :

- Sous Expédition, choisissez la destination de l'expédition de vos colis; vous pouvez également choisir l'option Saisie d'une commande express
- Description
   Description
   Description

   Variation of the Variation of the Variatio the Variatio the Variation of the Variation of the Va
- Pour l'expédition des colis préparée au moyen des OEE (régime intérieur, États-Unis et régime international), établissez votre mode de paiement comme il est indiqué

 Pour la Saisie d'une commande express, établissez votre mode de paiement comme il est indiqué

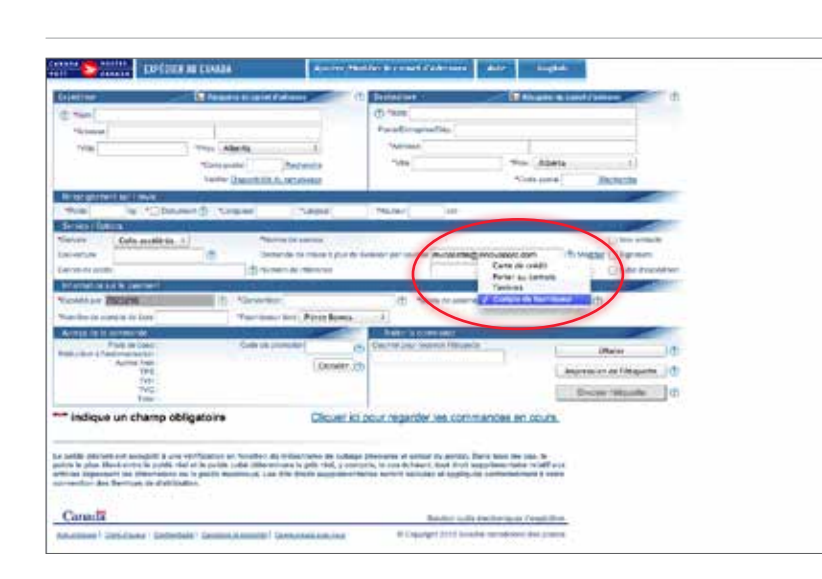

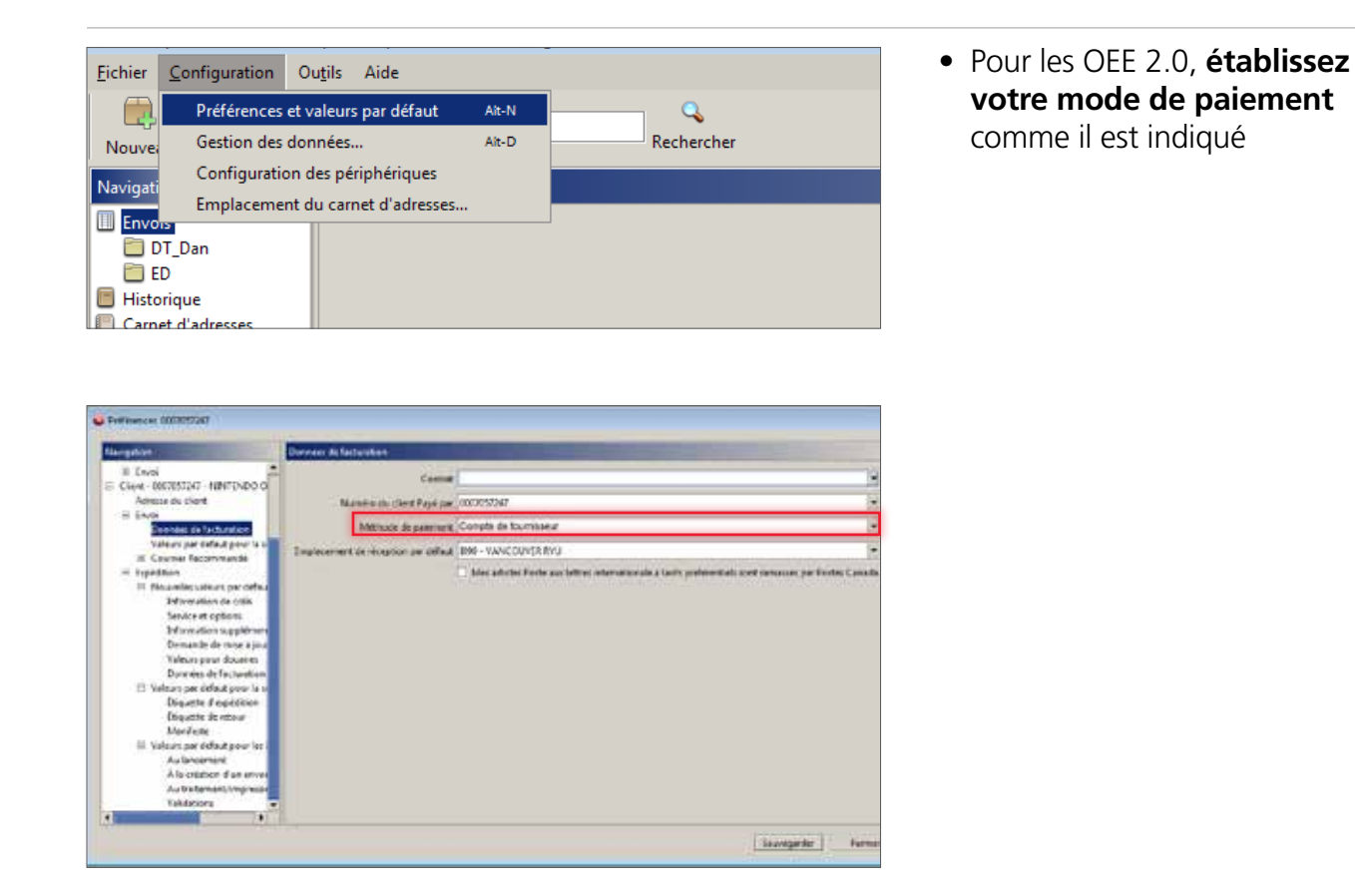

## **Soutien**

Pour obtenir de l'aide concernant l'utilisation des OEE, veuillez communiquer avec le Réseau du service aux entreprises au 1 866 757-5480.

Pour obtenir du soutien concernant le compte de fournisseur (p. ex., autorisation du paiement et facturation), veuillez communiquer directement avec votre fournisseur de machines à affranchir.